**Overview**: This guide will provide step-by-step directions on how to access the Student Orientation/Blackboard Training course.

Step 1) Open a web browser and go to: <u>https://cbs.blackboard.com</u> If the *Privacy, cookies and terms of use* message is displayed please review the information and then click the *Agree & Continue* button to proceed.

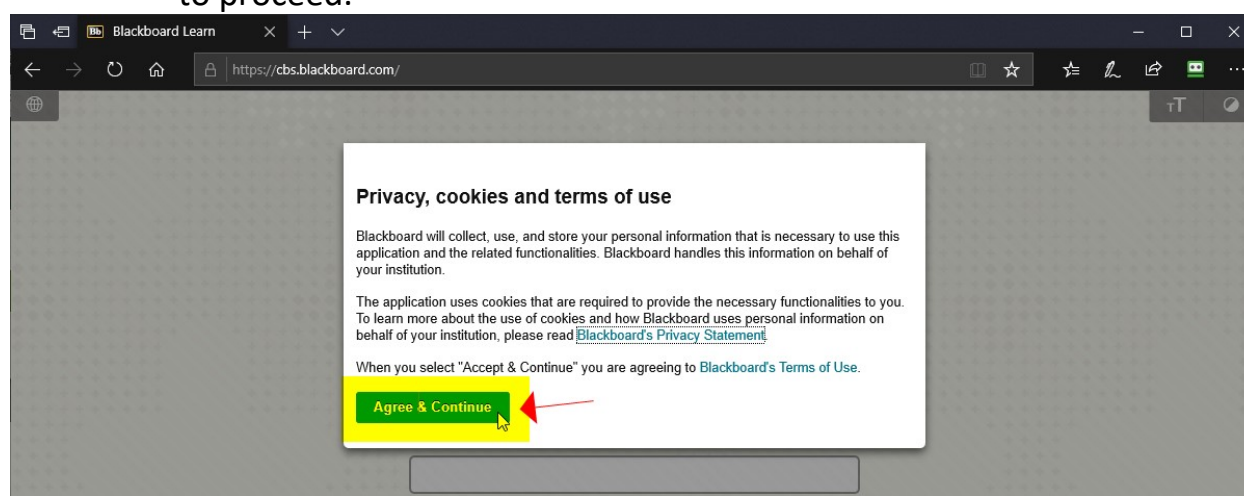

Step 2) Enter your SonisWeb username and password in the appropriate boxes and click the *Login* button.

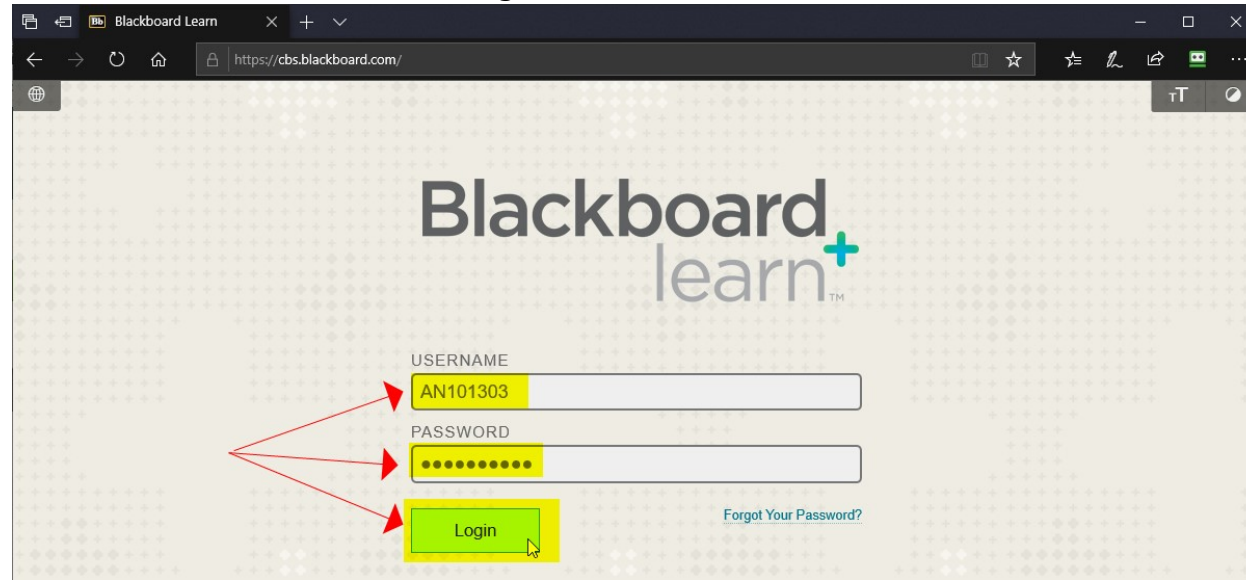

Step 3) Click on the *Student Orientation 2020* course link under the *My Courses section* of Blackboard.

| 🖻 🖅 🖪 Welcome, Tho                                              | mas-Bla $\times$ + $\vee$                                                                        |     |               |           |         | ×    |
|-----------------------------------------------------------------|--------------------------------------------------------------------------------------------------|-----|---------------|-----------|---------|------|
| ← → ♡ ŵ                                                         | A https://cbs.blackboard.com/webapps/portal/execute/tabs/tabAction?tab_tab_group_id=_1_1         | □ ☆ | ∿≞            | ₽ E       | 3 🛄     | •••• |
| <i>Ť</i>                                                        |                                                                                                  |     | Thom          | as Anders | son 🔻   | G    |
| COLLEGE of BIBLICAL STUDIES<br>TRUTH. TRAINING. TRANSFORMATION. |                                                                                                  |     | My Blackboard |           | Courses |      |
| My Blackboard Notifications Dashboard                           |                                                                                                  |     |               |           |         |      |
|                                                                 |                                                                                                  |     |               |           |         |      |
| Tools                                                           | My Announcements My Courses                                                                      |     |               |           | *       |      |
| Announcements                                                   | No Institution Announcements have been posted in the last 7 days. Courses where you are: Student |     |               |           |         |      |
| Calendar                                                        | No Course or Organization Announcements have been posted in<br>the last 7 days.                  |     | -             |           |         |      |
| Tasks                                                           |                                                                                                  |     |               |           |         |      |

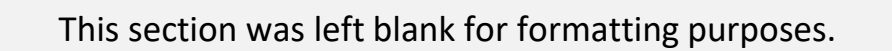

Step 4) You should see the course displayed in your browser. You can navigate the course by using the left-side navigation bar.

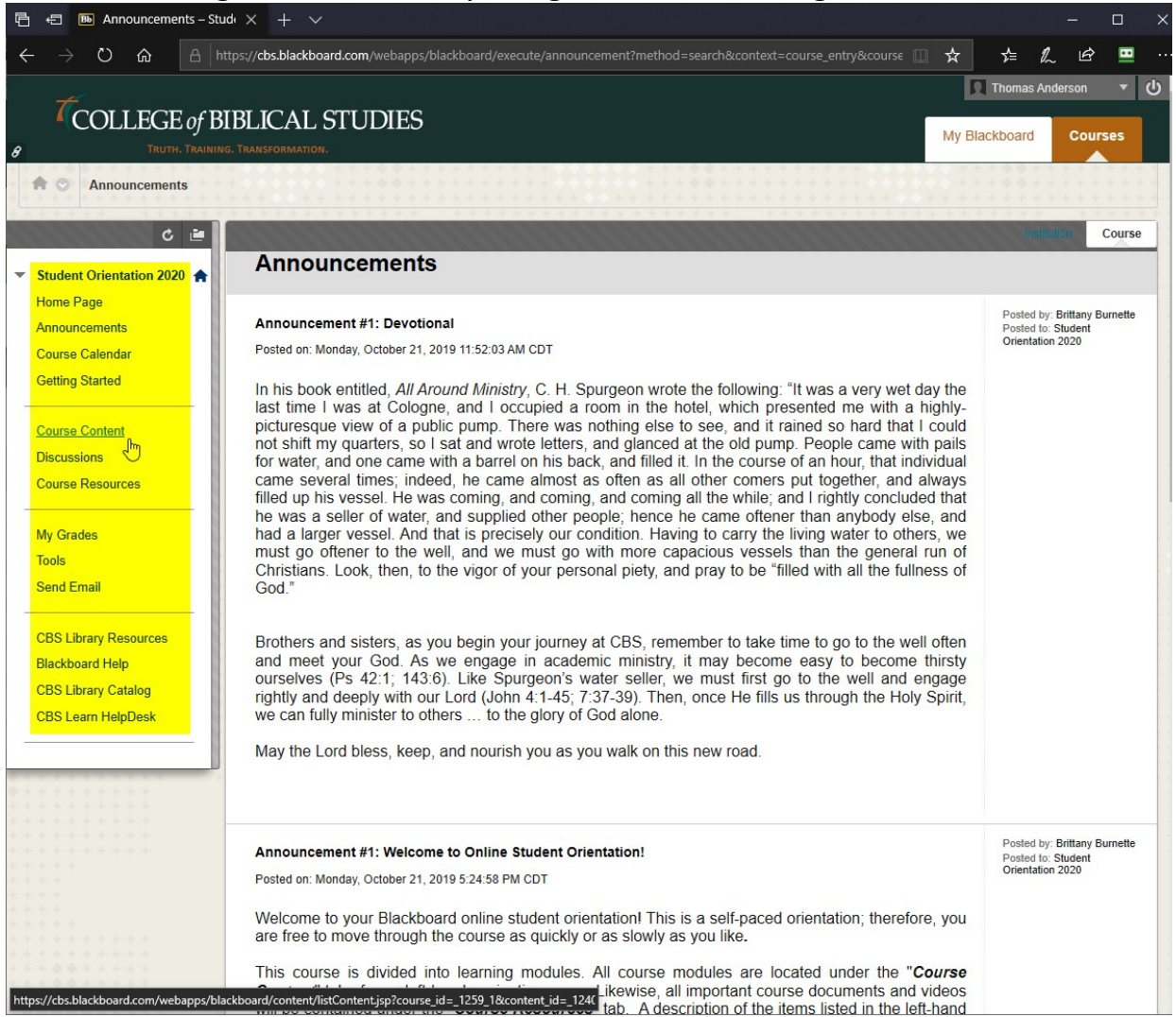

If you run into any technical problems please send an email from your CBS student email address to: LearnHelpdesk@cbshouston.edu